## How to Attend the Hawk Career Fair!

Career & Leadership Development has put together two videos to help you prepare for the fair:

Career Fair Prep: <u>https://youtu.be/jS5LN\_UQU6g</u>

Tips on the Day of the Fair: <u>https://youtu.be/el5CDhV2bQA</u>

The Fair will be taking place on Handshake, so you'll go to <u>uww.joinhandshake.com/login</u> and sign in with your UWW NetID!

## Step 1: Update Your Profile!

You'll do so by clicking on your Icon in the top right corner of Handshake and clicking on <u>My Profile</u>.

When updating your profile, make sure you include:

- A little bit about yourself in "My Journey"
- A professional picture
- Work & Volunteer Experience
- Student Organizations you're in
- Your career interests
- An updated Resume!
  - o Go to Documents
  - Click <u>Add New Document</u> and upload your most recent, updated Resume, and make it "Visible" for employers!

Add more resumes, cover letters, or transcripts 1. Add New Document

## Step 2: Register for the Fair!

- Go to <u>https://uww.joinhandshake.com/events</u>, Click on Career Fair to view Fairs
- Click the Register button and you can also click the ribbon to favorite the fairs you want to attend.

## Step 3: Sign Up for Sessions with Employers

- Each 1:1 session lasts 10 minutes, Group sessions last up to 30 minutes
- Sign up for sessions with employers you're interested in
  - Click the session, select a time, and mark your calendar!
- Your sessions will take place in Handshake on the day of the fair
  - When it's time to meet with the employer, log into Handshake, find your session, and click Join Video

For questions about Handshake, contact Career & Leadership Development at career@uww.edu or 262-472-1472

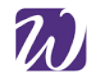

University of Wisconsin Whitewater

Career and Leadership Development

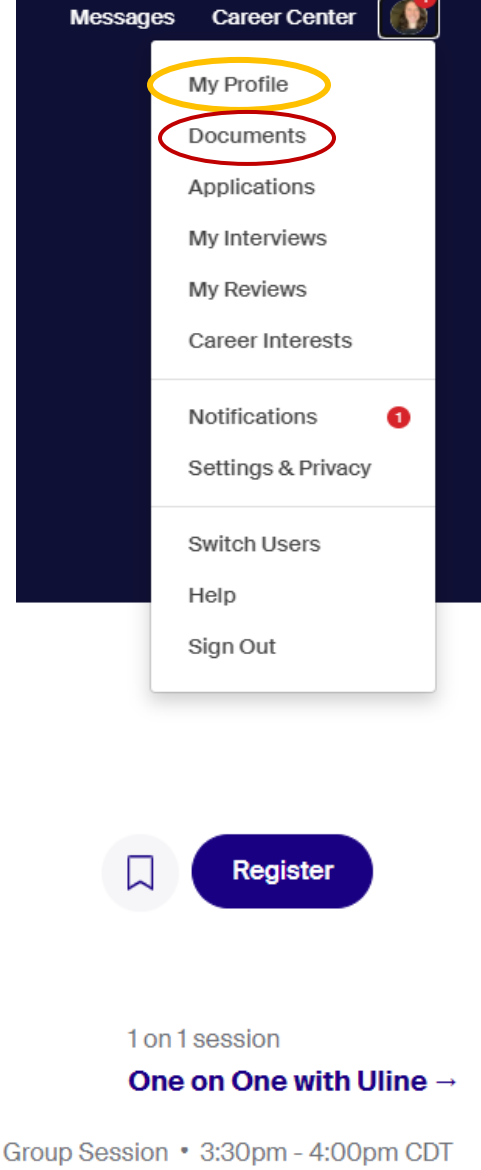

How To Stand Out in the Uline Interview Process →